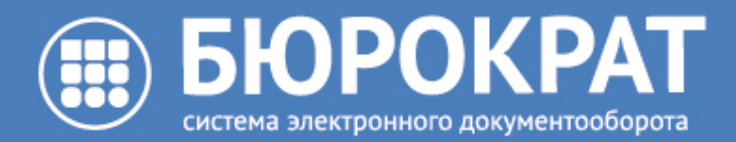

Часто задаваемые пользователями вопросы по стандартному функционалу Системы и ответы на них

Версия от 10/05/2020

ООО «Бюрократ» // (3452) 40-41-47 // www.burokratgroup.ru // support@burokratgroup.ru

## 1 Введение

Для оказания технической поддержки пользователей системы «Бюрократ» предоставляем список наиболее часто задаваемых вопросов согласно статистике 2020 г.

Ответы на данные вопросы приведены в таблице. Ответы на эти вопросы позволят оказать качественную техническую поддержку специалистами первой линии тех. поддержки.

## 2 Список наиболее популярных вопросов и ответов 2020 г.

| Вопрос                                                                                                    | Ответ                                                                                                    |
|----------------------------------------------------------------------------------------------------|----------------------------------------------------------------------------------------------------|
| Не получается<br>посмотреть<br>содержимое вложения<br>посредством функции<br>предпросмотра в<br>карточке документа.<br>Как это исправить?                   | Функцию просмотора содержимого вложения посредством предпросмотра блокирует антивирусное программное обеспечение или браузер, в котором осуществляется работа в Системе. Для устранения проблемы необходимо разрешить доступ к сервису предпросмотра.                                                                                                    |
| Не получается<br>зарегистрировать<br>карточку документа.<br>При выборе Журналов<br>регистрации нет<br>доступного. Что<br>необходимо сделать?                | Для каждого вида документа в системе предназначены Журналы регистрации.<br>Необходимо зайти в справочник Места регистрации корреспонденции: 1)<br>проверить, добавлены ли Вы в данное место регистрации в качестве<br>сотрудника, имеющего доступ к журналам регистрации. В случае, если Вас нет в<br>списке сотрудников, имеющих доступ к журналам регистрации, необходимо<br>добавить Вас по соответствующей кнопке в справочнике Места регистрации<br>корреспонденции 2) проверить, создан ли для регистрируемого типа документа<br>Журнал регистрации. В случае, если такого Журнала нет, перейдите на вкладку<br>Журналы Регистрации, 1) нажмите Создать и заполните обязательные поля 2)<br>сохраните изменения по кнопке Ок. |
| Выдает некорректный<br>регистрационный<br>номер при<br>регистрации карточки<br>(документа ,обращения<br>граждан). Как<br>установить корректное<br>значение? | 1) Зайти в справочник Места регистрации корреспонденции, 2) перейти на<br>вкладку Журналы регистрации и открыть журнал регистрации, в рамках<br>которого сбился регистрационный номер, 3) нажать на кнопку просмотра<br>значения поля Нумератор (иконка Лупа) 4) нажать кнопку Установить начальное<br>значение нумератора, 5) установить значение, с которого должен начаться<br>регистрационный номер, затем сохранить изменения.                                                                                                    |
| В справочнике<br>Контрагенты имеется<br>дублирующая запись.<br>Что можно сделать с<br>ней?                                                                  | Можно объединить записи справочника. Данная функция доступна только<br>Глобальному администратору. Для объединения контрагентов необходимо<br>обратиться в тех. поддержку с указанием дублей и записи, которая должна<br>остаться.                                                                                                    |

| Как отправить                                                                                                    | Необходимо в карточке зарегистрированного Исходящего документа на                                                                                                    |
|----------------------------------------------------------------------------------------------------|----------------------------------------------------------------------------------------------------|
| документы по обмену,                                                                                                    | вкладке Адресаты 1) добавить Контрагента, 2) указать способ доставки — Обмен                                                                                                    |
| через систему?                                                                                                    | между системами, 3)нажать Отправить.                                                                                                    |
| При выборе                                                                                                    | Функция обмен между системами настроена не со всеми контрагентами,                                                                                                    |
| контрагента (адресата)                                                                                                    | созданными в Системе. Для работы функции обмена между системами в СЭД                                                                                                    |
| в карточке документа                                                                                                    | "Бюрократ" контрагент должен быть создан в интеграционной шине.                                                                                                    |
| не активная кнопка                                                                                                    | Добавлением новых контрагентов на шину техническая поддержка не                                                                                                    |
| "Отправить", в чем                                                                                                    | занимается. Перечень контрагентов на шине согласуется и предоставляется ГКУ                                                                                                    |
| причина?                                                                                                    | ТО "ЦИТТО".                                                                                                    |
| Постоянно назначаю<br>одни и те же права на<br>вложения. Можно ли<br>сократить количество<br>действий по<br>назначению прав? | В карточке (документа, обращения) на вкладке «Вложения» 1) выделить файлы<br>в области списка вложений, 2) выбрать группу пользователей и/или конкретных<br>пользователей, которым необходимо дать права на вложения 3) указать<br>необходимые права, 4) нажать кнопку «Применить права» 5) нажать на кнопку<br>Шаблоны, Сохранить в шаблон. При назначении прав в следующий раз<br>появится возможность воспользоваться шаблоном прав. Для этого 1) выделить<br>файлы в области списка вложений 2) выбрать шаблон прав по кнопке Шаблоны<br>3) нажать кнопку «Применить права» . Так же имеется возможность назначить<br>один из шаблонов прав по умолчанию дна все добавляемые Вами вложения.<br>Для этого необходимо 1) открыть пункт меню "Дополнительно" - "Шаблоны Прав"<br>2)Открыть контекстное меню по желаемому шаблону 3)Выбрать опцию<br>"Назначить по умолчанию". |
| Если мне для работы с<br>вложением не хватает<br>прав доступа, как<br>правильно поступить?                                   | В карточке (документа, обращения) на вкладке Вложение необходимо 1)<br>выделить вложение 2) правой кнопкой мыши открыть контекстное меню 3)<br>выбрать пункт Запросить права 4) указать запрашиваемый тип прав доступа и<br>автора вложения 5) дождаться уведомления о назначении прав в панели<br>уведомлений (иконка Колокольчик в правом верхнем углу).                                                                                                    |

| Как можно<br>структурировать<br>данные в реестрах для<br>удобства работы<br>(сортировка, фильтр)? | Вы можете редактировать список отображаемых колонок реестра (навести<br>курсор в правый верхний угол таблицы реестра, нажать кнопку шестеренки),<br>менять колонки местами перетаскивая их шапки левой кнопкой мыши,<br>сортировать записи по какой-либо колонке (Нажать на шапку требуемой<br>колонки и выбрать порядок сортировки), добавлять фильтры (Нажать на шапку<br>требуемую колонку или ссылку "Добавить условие поиска" над реестром),<br>менять количество выводимых строк (верхний правый угол реестра<br>"Показывать строк"). В каждом реестре присутствует возможность сохранять<br>установленные настройки отображения при последующем открытии реестра<br>(Кнопка "Сохранить шаблон списка"), или как отдельно выведенную Папку<br>поиска (Кнопка выпадающего списка с шестеренкой - опция "Сохранить как<br>попку поиска"). |
|---------------------------------------------------------------------------------------------------|----------------------------------------------------------------------------------------------------|
| Можно создать свои<br>Папки навигации?                                                            | В текущей версии системы (v. 1.3.5.2) создать новые папки навигации может<br>только администратор и для общедоступного пользования. В новой версии<br>системы (v. 1.4.1.1.) будет возможность создавать собственные папки навигации.<br>Подробная информация см. в Руководстве пользователя.                                                                                                    |
| Можно ли выполнить<br>поручение не открывая<br>карточку?                                          | Процессы по любой карточке можно выполнить из реестра и папок навигации.<br>Для этого выделите карточку и в верней панели выберите вариант действия по<br>процессу (Согласовать, Выполнить, Отказать и т.д).                                                                                                    |
| Где можно посмотреть<br>список карточек, с<br>которыми я недавно<br>работал?                      | В панели с папками поиска внизу есть кнопка «История». Здесь отображаются<br>ссылки на карточки, с которыми Вы работали в хронологическом порядке.                                                                                                    |
| Почему в системе<br>повторно появляется<br>уже неактуальное<br>уведомление?                       | Потому что у них стоит статус "Непрочитанное". Для того, чтобы отметить<br>уведомление как прочитанное, необходимо открыть панель уведомлений<br>(иконка Колокольчик в правом верхнем углу). Также неактуальные уведомления<br>можно удалить из списка по соответствующей кнопке в области уведомлений.                                                                                                    |
| Можно ли я узнать, в<br>какой карточке есть<br>ссылка на текущую<br>карточку?                     | Для этого необходимо 1) выделить текущую карточку в реестре 2) в контекстом меню выбрать пункт Вложено в. Откроется список карточек, в которые вложена ссылка на текущую.                                                                                                    |

| Как посмотреть все<br>документы по<br>конкретному<br>контрагенту?                                                                      | Да, необходимо в справочнике Контрагенты 1) выбрать контрагента и из<br>контекстного меню вызвать функцию «найти связи». В открывшемся окне будет<br>список карточек системы, в которых указан текущий контрагент.                                                                                                    |
|----------------------------------------------------------------------------------------------------|----------------------------------------------------------------------------------------------------|
| Уволился сотрудник,<br>как удалить его<br>учетную запись из<br>системы?                                                                | Удаление учетной записи невозможно в связи с тем, что с пользователем могут<br>быть связаны карточки, вложения и иные объекты в системе. В случае<br>увольнения сотрудника, необходимо 1) перейти в карточку сотрудника 2)<br>установить состояние Закрытый 3) перейти в карточку пользователя<br>(Необходима роль "Администратор") 4) снять признак Активен. Однако<br>рекомендуется проводить увольнение через процесс "Уволить" в карточке<br>Сотрудника. Это позволить передать дела (процессы, права доступа на карточки,<br>вложения) на другую учетную запись. Для этого необходима роль "Кадровик" |
| Сотрудник ушёл в<br>отпуск, мне<br>необходимо выполнять<br>работу за него, как это<br>осуществить?                                     | Необходимо настроить замещение (выполняется пользователем в ролью<br>"Администратор"). Для этого в справочнике Пользователи необходимо открыть<br>пользователя, которому требуется настроить замещение, в нижней правой части<br>карточки добавить замещаемого, сохранить карточку. Для применения настроек<br>Замещающему необходимо перезайти в систему, после этого в верхнем правом<br>углу поле ФИО и логина текущего пользователя изменится на выпадающий<br>список. С его помощью появится возможность работать в системе за<br>замещаемого пользователя.                                           |
| В карточку обращения<br>граждан, пришедшего<br>в горячей линии был<br>внесен результат.<br>Почему результат не<br>уходит оператору ГЛ? | Необходимо обратить внимание на каком этапе по процессу находиться<br>обращение граждан. Для этого необходимо перейти на вкладку Иерархия<br>карточки обращения и посмотреть выполнил ли исполнитель свою задачу.<br>Зачастую проблема заключается в том, что исполнитель добавил результат в<br>табличную часть Решение, но не нажал на кнопку Выполнить.                                                                                                    |
| Как узнать, дошел ли<br>результат по<br>обращению граждан<br>до оператора ГЛ?                                                          | Информацию о доставке результата по обращению граждан можно<br>просмотреть на вкладке Иерархия, а также в реестре обращений по статуса<br>обращения (иконка Конверт).                                                                                                    |